# WAP551 및 WAP561 액세스 포인트에서 SNMP(Simple Network Management Protocol) 그룹 구성

# 목표

SNMP(Simple Network Management Protocol) 그룹은 SNMP 클라이언트를 별도의 그룹으로 정렬한 다음 각 그룹에 대한 공통 권한 부여 및 액세스 권한을 설정할 때 유용합니다.이를 통 해 SNMP는 특정 에이전트 그룹의 SNMP 패킷을 처리할 때 사용하는 보안 메커니즘을 결정 할 수 있습니다.

이 문서에서는 Cisco WAP551 및 WAP561 액세스 포인트에서 SNMP(Simple Network Management Protocol) 그룹을 구성하는 방법에 대해 설명합니다.

# 적용 가능한 디바이스

·WAP551 · WAP561

#### 소프트웨어 버전

·v1.2.0.2 - WAP551

·v1.2.0.2 - WAP561

### SNMP 그룹 컨피그레이션

1단계. 액세스 포인트의 웹 구성 유틸리티에 로그인하고 SNMP > **그룹**을 선택합니다.SNMP *Groups* 페이지가 열립니다.

| Getting Started                                | 0    |             |                |                   |             |            |
|------------------------------------------------|------|-------------|----------------|-------------------|-------------|------------|
| Run Setup Wizard                               | Grou | ups         |                |                   |             |            |
| <ul> <li>Status and Statistics</li> </ul>      | SN   | MPv3 Groups |                |                   |             |            |
| <ul> <li>Administration</li> </ul>             |      | Group Nama  | Security Lovel |                   | Write Viewe | Pood Viewe |
| ► LAN                                          |      | Group Name  | Security Level | _                 | write views | Read views |
| <ul> <li>Wireless</li> </ul>                   |      | RO          | authPriv       | $\mathbf{\nabla}$ | view-none   | view-all   |
| <ul> <li>System Security</li> </ul>            |      | RW          | authPriv       | ~                 | view-all    | view-all   |
| <ul> <li>Client QoS</li> </ul>                 |      | Add Edit    | Delete         |                   |             |            |
| ▼ SNMP                                         |      |             |                |                   |             |            |
| General<br>Views<br>Groups<br>Users<br>Targets | Sa   | we          |                |                   |             |            |
| <ul> <li>Captive Portal</li> </ul>             | :    |             |                |                   |             |            |
| <ul> <li>Single Point Setup</li> </ul>         |      |             |                |                   |             |            |

2단계. Add(추가)를 클릭하여 새 SNMP 그룹을 추가합니다.

| SNMPv3 Groups |            |                |             |              |  |  |  |  |
|---------------|------------|----------------|-------------|--------------|--|--|--|--|
|               | Group Name | Security Level | Write Views | Read Views   |  |  |  |  |
|               | RO         | authPriv       | view-none   | view-all     |  |  |  |  |
|               | RW         | authPriv       | view-all    | ✓ view-all ✓ |  |  |  |  |
| -             | Add Edit   | Delete         |             |              |  |  |  |  |

#### 3단계. 새로 생성된 그룹의 확인란을 선택합니다.

| SNMPv3 Groups |            |                |             |            |  |  |  |  |
|---------------|------------|----------------|-------------|------------|--|--|--|--|
|               | Group Name | Security Level | Write Views | Read Views |  |  |  |  |
|               | RO         | authPriv       | View-none   | View-all   |  |  |  |  |
|               | RW         | authPriv       | View-all    | V view-all |  |  |  |  |
|               |            | noAuthNoPriv   | View-all    | View-all   |  |  |  |  |
|               | Add Edit.  | Delete         |             |            |  |  |  |  |

4단계. Edit(편집)를 클릭하여 새 SNMP 그룹을 구성합니다.

| SNN | IPv3 Groups |                |              |             |              |            |  |
|-----|-------------|----------------|--------------|-------------|--------------|------------|--|
|     | Group Name  | Security Level |              | Write Views |              | Read Views |  |
|     | RO          | authPriv       | $\checkmark$ | view-none   | $\checkmark$ | view-all   |  |
|     | RW          | authPriv       | $\checkmark$ | view-all    | $\checkmark$ | view-all   |  |
| ✓   |             | noAuthNoPriv   | $\checkmark$ | view-all    | $\checkmark$ | view-all   |  |
|     | Add Edit    | Delete         |              |             |              |            |  |

5단계. *그룹 이름* 필드에 새 그룹의 이름을 입력합니다.RO 및 RW의 기본 이름은 다시 사용할 수 없습니다.그룹 이름은 최대 32자의 영숫자를 포함할 수 있습니다.선택한 이름은 SNMP 그 룹의 작업에 영향을 주지 않습니다.

| NMP | v3 Groups  |                |              |             |              |            |   |
|-----|------------|----------------|--------------|-------------|--------------|------------|---|
|     | Group Name | Security Level |              | Write Views |              | Read Views |   |
|     | RO         | authPriv       | $\checkmark$ | view-none   | $\checkmark$ | view-all   |   |
|     | RW         | authPriv       | $\checkmark$ | view-all    | $\checkmark$ | view-all   | × |
| a ( | GN         | noAuthNoPriv   | $\checkmark$ | view-all    | $\checkmark$ | view-all   |   |

6단계. Security Level 드롭다운 목록에서 적절한 보안 수준을 선택합니다.

| SNMPv3 Groups         Group Name       Security Level       Write Views       Read View         RO       authPriv       view-none       view-all |              |
|----------------------------------------------------------------------------------------------------|--------------|
| Group Name     Security Level     Write Views     Read View       RO     authPriv     view-none     view-all                                     |              |
| RO authPriv view-none view-all                                                                                                    | WS           |
|                                                                                                    | $\checkmark$ |
| RW authPriv view-all view-all                                                                                                    | $\checkmark$ |
| GN noAuthNoPriv view-all view-all                                                                                                    | ~            |
| Add Edit authNoPriv                                                                                                    |              |
|                                                                                                    |              |

사용 가능한 옵션은 다음과 같이 설명합니다.

·NoAuthNoPriv — 인증 및 데이터 암호화 없음(보안 없음).

·AuthNoPriv — 인증을 제공하지만 데이터 암호화 없음(보안 없음). 인증은 MD5 키/비밀번호 로 제공됩니다.

·AuthPriv — 인증 및 데이터 암호화를 모두 제공합니다.

**참고:**인증, 암호화 또는 둘 다 필요한 생성된 그룹의 경우 SNMP *Users* 페이지에서 MD5 및 DES 키/비밀번호를 정의해야 합니다.사용자 컨피그레이션은 WAP<u>551 및 WAP561 액세스 포</u> <u>인트의 SNMP 사용자 컨피그레이션</u> 문서<u>를</u> 참조하십시오<u>.</u>

7단계. Write Views 드롭다운 목록에서 새 그룹의 모든 관리 개체(MIB)에 대한 쓰기 액세스*를* 선택합니다.이는 그룹이 MIB에서 수행할 수 있는 작업을 정의합니다.이 목록에는 WAP에 생 성된 새 SNMP 뷰도 포함됩니다.

| SNM | Pv3 Groups |                |              |             |          |            |              |
|-----|------------|----------------|--------------|-------------|----------|------------|--------------|
|     | Group Name | Security Level |              | Write Views |          | Read Views |              |
|     | RO         | authPriv       | $\checkmark$ | view-none   | <b>~</b> | view-all   | ~            |
|     | RW         | authPriv       | $\checkmark$ | view-all    | ~        | view-all   | $\checkmark$ |
| ~   | GN         | noAuthNoPriv   | ~            | view-all    |          | view-all   | ~            |
|     | Add Edit   | Delete         |              | view-none   |          |            |              |

사용 가능한 옵션은 다음과 같이 설명합니다.

·모두 보기 — 그룹이 모든 MIB를 생성, 변경 및 삭제할 수 있습니다.

·View-none — MIB를 생성, 변경 또는 삭제하도록 그룹을 제한합니다.

**참고:**새 보기를 구성하려면 WAP<u>551 및 WAP561 액세스 포인트에서 SNMP(Simple Network</u> <u>Management Protocol) Views Configuration을</u> 참조하십시오<u>.</u>

8단계. Read *Views* 드롭다운 목록에서 새 그룹의 모든 관리 개체(MIB)에 대한 읽기 액세스를 선택합니다.아래에 제공된 기본 옵션은 WAP에 생성된 다른 뷰와 함께 나타납니다.

| SNM | IPv3 Groups |                |              |             |              |            |   |
|-----|-------------|----------------|--------------|-------------|--------------|------------|---|
|     | Group Name  | Security Level |              | Write Views |              | Read Views |   |
|     | RO          | authPriv       | $\checkmark$ | view-none   | $\checkmark$ | view-all   | 1 |
|     | RW          | authPriv       | $\checkmark$ | view-all    | $\checkmark$ | view-all   | N |
| ~   | GN          | noAuthNoPriv   | ~            | view-all    | $\checkmark$ | view-all   |   |
|     | Add Edit    | Delete         |              |             |              | view-none  |   |

사용 가능한 옵션은 다음과 같이 설명합니다.

·모두 보기 — 그룹이 모든 MIB를 보고 읽을 수 있습니다.

·View-none — MIB를 보거나 읽도록 그룹을 제한합니다.

9단계. (선택 사항) 필요한 각 추가 SNMP 그룹에 대해 Add(추가)를 클릭하고 2~8단계를 반복 합니다.

10단계(선택 사항) SNMPv3 Groups(SNMPv3 그룹) 필드에는 액세스 포인트에 구성된 현재

그룹의 이름이 표시됩니다.목록에서 그룹을 제거하려면 원치 않는 그룹에 대한 확인란을 선택 하고 **삭제**를 클릭합니다.

| SNN | IPv3 Groups |                |                 |             |              |            |        |
|-----|-------------|----------------|-----------------|-------------|--------------|------------|--------|
|     | Group Name  | Security Level |                 | Write Views |              | Read Views |        |
|     | RO          | authPriv       | $\checkmark$    | view-none   | $\checkmark$ | view-all   | ~      |
|     | RW          | authPriv       | $\checkmark$    | view-all    | $\checkmark$ | view-all   | $\sim$ |
| ✓   | GN          | noAuthNoPriv   | $\mathbf{\sim}$ | view-all    | ~            | view-all   | ~      |
| _   | Add Edit    | Delete         |                 |             |              |            |        |

11단계. Save(저장)를 클릭하여 구성을 저장합니다.

| SNMPv3 Groups |            |                |              |             |              |            |   |  |
|---------------|------------|----------------|--------------|-------------|--------------|------------|---|--|
|               | Group Name | Security Level |              | Write Views |              | Read Views |   |  |
|               | RO         | authPriv       | $\checkmark$ | view-none   | $\checkmark$ | view-all   | ~ |  |
|               | RW         | authPriv       | $\checkmark$ | view-all    | $\checkmark$ | view-all   | ~ |  |
| <b>~</b>      | GN         | noAuthNoPriv   | $\checkmark$ | view-all    | $\checkmark$ | view-all   | ~ |  |